## Netscape 安装使用教程

## Android 手机端

Step1. 把文件名为 Netscape-android.apk 的文件复制到手机中安装即可

## 电脑端

Step1. 解压文件名为: Netscape-Chrome.zip, 记住路径, 后面会用到

Step2. 请先下载并安装 Chrome 浏览器

Step3. 打开安装好的 Chrome 浏览器,进入【扩展程序】,步骤如下图

|        |                              |                                                                                                    |               |                    |                    |                     | -  | -    | đ               |                         | ×            |
|--------|------------------------------|----------------------------------------------------------------------------------------------------|---------------|--------------------|--------------------|---------------------|----|------|-----------------|-------------------------|--------------|
|        |                              |                                                                                                    | ☆             | J.                 |                    | ABP                 | 00 | 嶖    |                 | •                       | :            |
| ]上诉讼   | <b>脚</b> 首页-善 <del>秉</del> 玩 | 具·淘 📙 3                                                                                                    | 1 打<br>打<br>打 | 开新的<br>开新的<br>开新的  | 标签页<br>窗口(M<br>无痕窗 | Į(T)<br>√)<br>₿□(I) |    | Cti  | (<br>C<br>rl+Sh | Ctrl+<br>trl+l<br>ift+l | T<br>N<br>N  |
|        |                              |                                                                                                    | 历<br>下<br>书   | 史记录<br>载内容<br>签(B) | (H)<br>(D)         |                     |    |      | (               | Ctrl+                   | •<br>.)<br>• |
|        |                              |                                                                                                    | 缩             | 放                  |                    | -                   | 10 | )% - | ÷               | 5                       | 3            |
| ome (B | 3eta) 54.5021.660.0          | 历史记录(H)       下載内容(D)       Ctrl+J         下載内容(D)       Ctrl+J         书签(B)       - 100% +       こ         .660.0       打印(P)       -       100% +       こ         .660.0       打印(P)       -       Ctrl+P         投射(C)       査找(F)       Ctrl+F         A)       Ctrl+S       更多工具(L)          编辑       剪切(T)       复制(C)       粘贴(P) |               |                    |                    |                     |    |      |                 |                         |              |
|        | 网页另存为(A)                     | Ctrl+S                                                                                                    | 」             |                    |                    |                     |    |      |                 | F                       |              |
| cif    | 创建快捷方式                       |                                                                                                    | 编             | 辑                  | 剪切                 | D(T)                | 复  | 制(C) | ;               | 粘贴                      | (P)          |
|        | 清除浏览数据(C)                    | 设置(S)                                                                                                    |               |                    |                    |                     |    |      |                 |                         |              |
| _      | 扩展程序(E)                      | 01.00                                                                                                    |               | 帮助(E) ▶            |                    |                     |    |      |                 |                         |              |
|        | 任务管埋器(T) Shift+Esc           |                                                                                                    | 284400        |                    |                    |                     |    |      |                 |                         |              |
| Na     | 开发者工具(D)                     | Ctrl+Shift+I                                                                                                    | 12            | (大)[王]             |                    |                     |    |      | _               | _                       | -            |
| ı mask | your physical                |                                                                                                    | -             |                    |                    |                     |    |      |                 |                         |              |

## Step3.进入扩展程序后(如图),打开右上角"开发者模式"

| 三 扩展程序 Q 搜索扩展程序                                                                                                    |                                                                                                    | 开发者模式                                                                                                    |
|----------------------------------------------------------------------------------------------------|----------------------------------------------------------------------------------------------------|----------------------------------------------------------------------------------------------------|
| <ul> <li>Alexa Proc DER" RORDS</li> <li>Alexa Proc DER" RORDS</li> <li>Alexa Proc DER" RORDS</li> <li>Alexa Proc DER" RORDS</li> </ul>                                                                                                    | Rest And Address of the state of the state o | age Austice for Charge Ball                                                                                                    |
|                                                                                                    |                                                                                                    |                                                                                                    |
| <ul> <li>Model into functionale<br/>antiparticipation, Boundary of M</li> </ul>                                                                                                    | CO provide antidations<br>and successible attractors<br>and successible                                                                                                    | Minimum Press PPL and All Backer     Minimum Press PPL and All Backer     Minimum Press PPL and All Backer     Minimum Press PPL and All Press PPL and All Press |
|                                                                                                    |                                                                                                    |                                                                                                    |
| Entransa entransa antes<br>-strans entransa men<br>a                                                                                                    | BARDERS<br>BARDERSCHLEICHER Annund RUTH<br>RITH, UMRIGUNG RUTHREIT<br>R. BETUITERBeson R. profile.                                                                                                    |                                                                                                    |
|                                                                                                    | 1000 BD (30                                                                                                    |                                                                                                    |
| Orone EM                                                                                                    |                                                                                                    |                                                                                                    |
| At test<br>Party constants of the face of the face of the |                                                                                                    |                                                                                                    |
|                                                                                                    |                                                                                                    |                                                                                                    |

Step4.打开"开发者模式"后,点击"加载已解压的扩展程序",在弹出的对话框里选择 Step1.中解压好的文件夹的路径并确定,确定后会弹出一个页面,关闭它完成

|             | - 1081 8188                                                                                                    |                             | stille housing                                                               |                                                          |      | App Teaching In     | Crown Brig |             |
|-------------|----------------------------------------------------------------------------------------------------|-----------------------------|------------------------------------------------------------------------------|----------------------------------------------------------|------|---------------------|------------|-------------|
| -           | ⑤ 选择扩展程序目录。                                                                                                    |                             |                                                                              |                                                          |      |                     | ×          | c           |
|             | $\leftrightarrow \rightarrow \uparrow \uparrow$ $\sim \uparrow$                                                                                                    | ng-f@qq.com > apk > 安卓APP   | → 改制app → Netscap → Netsca                                                   | ipe-chrome >                                             | ~ Č  | Search Netscape-chr | ome 🔎      |             |
|             | Organize 👻 New fold                                                                                                    | ler                         |                                                                              |                                                          |      |                     | BE • 🔞     |             |
|             | 🗖 Desktop 🛷 ^                                                                                                    | Name                        | Date modified                                                                | Туре                                                     | Size |                     |            |             |
|             | <ul> <li>Downloads</li> <li>Documents</li> <li>Pictures</li> <li>OneDrive</li> <li>This PC</li> <li>3D Objects</li> <li>Desktop</li> <li>Documents</li> <li>Documents</li> <li>Documents</li> </ul> | Jocales<br>css<br>img<br>js | 2019-04-12 14:53<br>2019-04-12 14:53<br>2019-04-12 14:53<br>2019-04-12 14:53 | File folder<br>File folder<br>File folder<br>File folder |      |                     |            | κ<br>s<br>í |
| anna an 1   | Music  Pictures Videos  Videos SSD (D:) Entertainment (E Work Space (F;)                                                                                                    |                             |                                                                              |                                                          |      |                     |            |             |
| · · · · · · | Fold                                                                                                    | er: Netscape-chrome         |                                                                              |                                                          |      |                     |            |             |
| Tallage 4   |                                                                                                    |                             |                                                                              |                                                          |      | Select Folder       | Cancel     |             |

Step5. 点开<sup>№</sup>图标,点击开关连接服务器,出现如下界面后,就可以上外网了 PS: 如果出现无法出去的情况,请尝试更换其他节点,总有 一个节点可以让你出去。

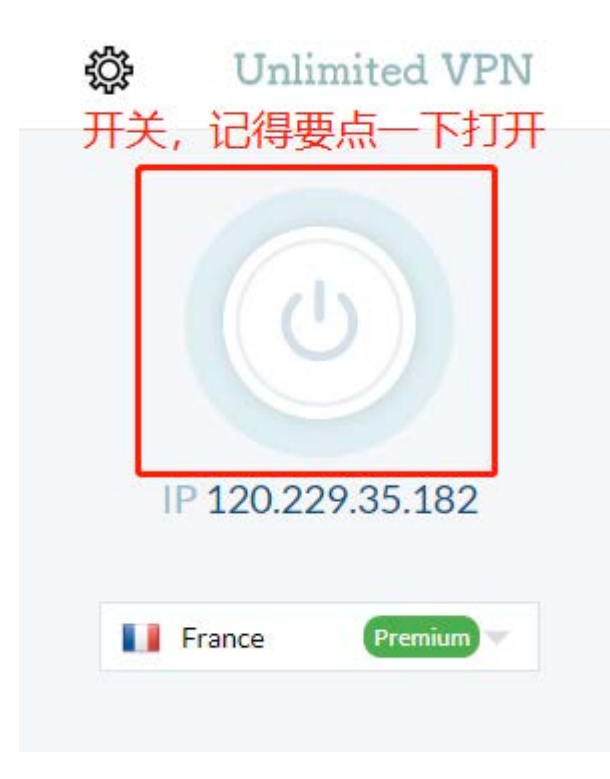

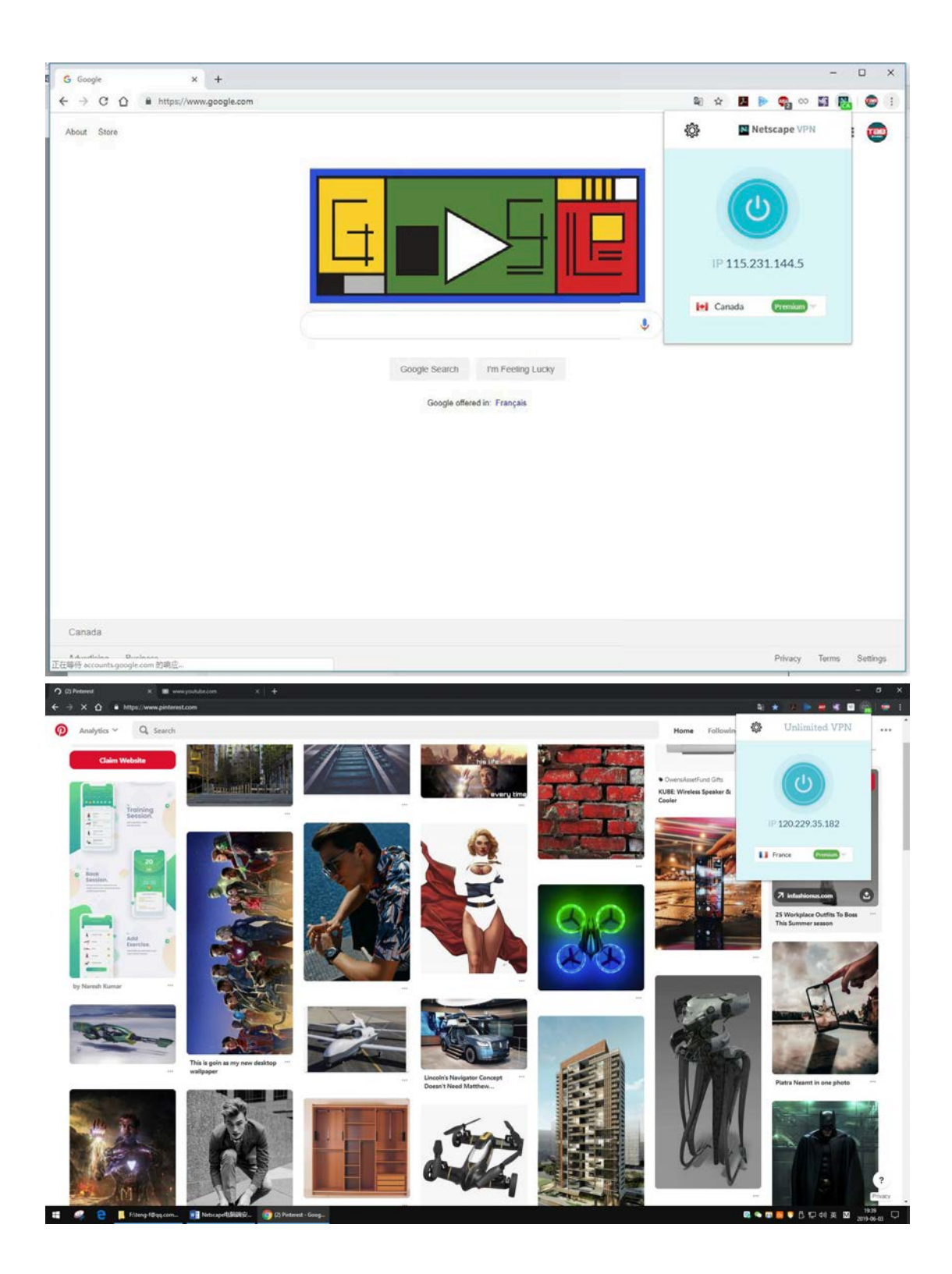

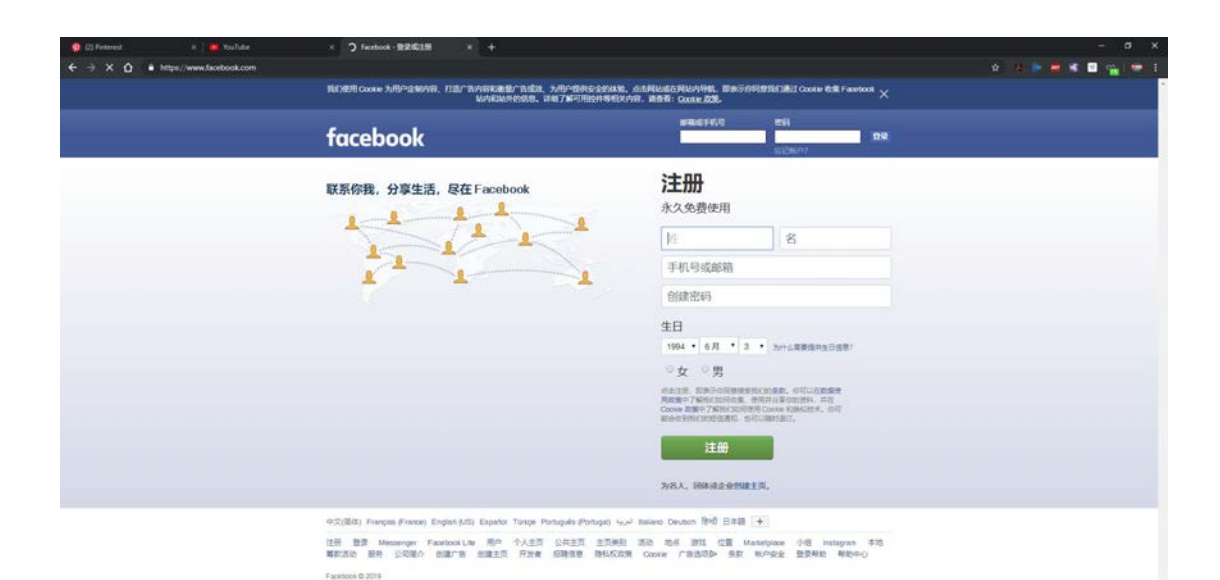

📰 🥥 🤮 📕 Friteng-HDqq.com.. 🛐 Netscapeltälläktör. 🌀 Facebook - 1939 K... 🛤 🗣 🖬 🧧 🖗 🗗 🏳 🔃 🔃 🕈 🖬 🕺 2019-06-03 📫 YouTube -> C () + https:/ 4 - 4 \* 0 - -現象 D II O A 💿 = C3 YouTube 0, ★ 第四 (in a) 6 BTERIF Se lum 2404 HD 8 UR08 12:02 A Mysterious Object Punched Saltama vs Sulyuf Saltama Build House Under The Wood NEW MOVIE TRAILERS 2019 | a Hole in the Milky Way... Uses His Own Martial Arts... Pool & Add Two Swimming... #2 World's Lightest Solid! 【欢乐小剧场】 總云社恭云縣 相声专编《沈乐君聖人2》 --In max Vertasium & 849万 次昭和 + 2 天相 MovieGasm.com @ 145万 沈筱春 - 3周韶 5M0上海电缆由窗方振道 5M 13万 次观着 - 2 个月相 历史记录 BRIGHT SIDE & 283万 次度着・2 天后 Harretver Kick 561万 次尾聲 • 1周期 Primitive Survival Tool & 1941万 沈短聲 + 5 个月相 0 NSCR dr 18/2019245 ② 東東汽車・主新 にたわびかわりがあ 订间 1314 × 6YE 8YE 2631 订用内容 O YouTube Mil TS AV Ø #5 О ## REPLACING MY E63 WITH A BMW M5 COMPETITION! CAR REPAIR | BMW 7 Series 2020 Alpina B7 - Most Luxury 10 Coolest Cars You Will See 750 | Full Body Repair. BMW Ever? In The Near Puture 2019 BMW X7 vs Mercedes G-Class // Battle Of The... Mercedes GLE SUV 2020 in-depth review | carwow... O 1975 Automoto Network. 155万 穴底欄 - 1年順 FIVE GEAR 95万 次双槽 + 2 个月前 interesting Facts 委 73万 次成者 + 1年前 Throttle House Ø 198万次昭看 + 1 小月和 carwow @ 51万 次成帝 - 2 天相 Vehicle Virgins & 18万 次昭和・1 天明 要手 YOUTUBE 产品な55kg YouTube Premium 1310 1275 × 他力遊氣·主範 六日第四日月日 III 486058 STOLID BUEBUED 20 2012 4 A. (=) 213 ¢ 98 GoT Rewind: Ygritte Kevin 07 12972 (2012) + 14440 Game of Thrones 6x01 - Game of Thrones From Deenerys is brought to Khal... Oldest to Youngest (GoT) Sandor Clegane | A Real Warrior How Game of Thrones Should Have Ended Daenerys Vision Vs. Finale (Side By Side Comparison) P ##22 Daves Seaworth 1156万 次現着・3年期 ttars Cove 460万 次規巻・2 个月相 Zurik 23M @ 28万 次没有+6 天相 Think Story 369万 次配着 • 1局相 Citrus Blast 121万 次段春 - 2発格 0 HR I NESS 1381 1755 × ▲ 国内化・主動 六日市市日日本 关于 新闻 旅校 与我们联系 创作者 广告 开放者 \* 5 Carlos and Na 10 an muc need 📫 🤹 🤮 📙 Filleng-IDqq.com..